# 教师个人信息核查纠错操作说明

 1、登录淮北师范大学信息门户,登录后出现如【图 1】提示界面, 请点击"前往确认",弹出【图 2】教职工信息表格,在该页面核对 个人信息,若信息正确,直接点击【图 2】中【确认无误】,若信息 有误按"信息纠错操作步骤"对数据进行修改。

| ① 催出年死大学          |                                                                                                    |                      | - 秋字学期 第 15 周<br>10 1 |
|-------------------|----------------------------------------------------------------------------------------------------|----------------------|-----------------------|
| 以前首页 <b>办事</b> 大厅 | 事务中心 数据進护 資讯中心 校園統計 消息中心                                                                                                    |                      |                       |
|                   | ثلاث المعالم المعالم المعا | SHP                  |                       |
| 修改差码              | 校園直邊车 个人数据核对提示:                                                                                                    |                      | More >                |
| 重要提醒              |                                                                                                    | 我的申请                 | 抄送给我                  |
| ( OA待办 ( )        | 身成的老师,为保证老师们在学校系统中的个人数<br>及作为后期各业务系统提供的数据依据,请各位老师任                                                                                                    | 垢/在痈,以<br>子细核对和      |                       |
| ▲ 國際邮箱 ● ●        | GA条59 确认自己个人数据!                                                                                                    | No And               |                       |
| (资产待办 ()          | EG. BHEMAN                                                                                                    | Rounder.             |                       |
| ↓ 财务待办 ◎          | 科研系统 Martinum チェアman また                                                                                                    |                      |                       |
| 科研待办 💿            |                                                                                                    | 2000000 X            |                       |
| 常用查询              | · 通知公告 校园如态 局安排 More >                                                                                                    |                      | 今日日程                  |
|                   | 12.11 关于2021年学生特色文明者舍拟推荐名单的公示                                                                                                    | 29 30 1 2 3 4 5      | 无日程安排                 |
|                   | 12-14 关于2021年12月份大学英语四大级考试耳机试查的通知                                                                                                    | 6 7 8 9 10 11 12     |                       |
|                   | 12.14 关于2021年12月大学英语曰:大级考试期间投爆防控工作的特别提示                                                                                                    | 13 14 🚯 16 17 18 19  |                       |
|                   | 12014 大于12月 第十二周末有限党员收用出版大学 整读者是次于2018月                                                                                                    | 20 21 22 22 24 25 26 |                       |

图 1

查看

Х

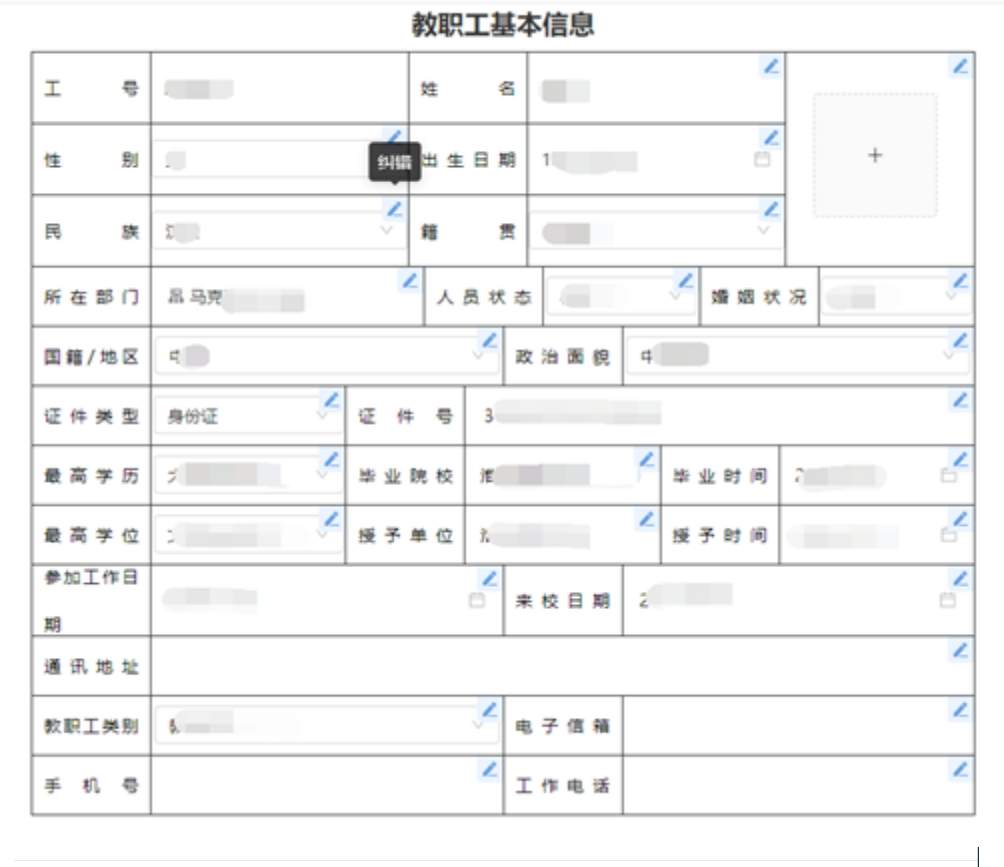

**确认无误** 提 交

### 2、信息纠错操作步骤

(1)【图 2】表单中的某条数据有误时,点击数据框后的"小铅笔"图标,进入【图 3】信息纠错界面。

| 纠错    |                  | ×  |
|-------|------------------|----|
| 婚姻状况  | 已婚               | ~  |
| 纠错理由: | 请输入理由内容(不超过300字) | æ  |
| 佐证文件: | ⊥ 选择上传文件         | -  |
|       | 取 消              | 确定 |

图 3

(2)【图 3】中,先删除第1个框中错误信息,并填入正确信息; 然后在第2个框"纠错理由"中填入相应理由,上传"佐证文件"。 点击"确认"。

(3)当有多个数据错误时,重复上面(1)(2)步骤,全部处理完后点击【图2】下面的【提交】按钮。

(4)查看纠错记录,可以进入如下【图 4】窗口,可以在"操作"—>"更多"—>"纠错记录"中看到自己填的所有纠错记录,查看"审批状态"可以看到信息员是否审核完成。

| 我的教派          | R   | 据维护 | <b>取</b> 服箱 | 根 | 医的审核   | 高级查询   | 网络副鱼    |
|---------------|-----|-----|-------------|---|--------|--------|---------|
| 2009 >>> 教授工程 | 本信息 |     |             |   |        |        |         |
| ee :          | IÐ: | Ŧ   | 姓名 1        | Ŧ | 所在部门 : | 事務状态 : | 操作      |
| 1             |     |     |             |   |        | 日完成    | - an 25 |

图 4

## 3、信息新增操作

(1) 若各个数据项中展示的数据不全面,可以点击"新增"维护数据,示例【图 5】。

| 我的         | 数据            | 数据维护   | 数据填报     | 我的审核    | 高级查询    |
|------------|---------------|--------|----------|---------|---------|
| 数据维护 >>>学) | 历教育           |        |          |         |         |
| + 新増       |               |        |          |         |         |
| 序号 ↓       | <u> 1</u> 류 수 | ▼ 姓名 🛊 | ▼ 学习单位 🛊 | ▼ 学历 \$ | ▼ 所落 操作 |
| 1          |               |        |          |         | 查看 更多 ∨ |
| 2          |               |        |          | 大学本科毕业  | 查看 更多 ∨ |
|            |               |        | 图 5      |         |         |

(2) 新增数据要求:

学历教育: 以每一段学习经历为一条数据进行新增, 例如本硕博的情况, 则需要维护三条数据;

工作简历、党政职务: 以每一段工作开始时间和结束时间为一个 节点新增一条数据;

其他维护的数据项跟进实际情况,进行新增操作。

#### 4、审核新增数据

在各维度中若没有数据,老师新增后,审核人需要在"我的审核" -> "数据审核"中进行审批,系统支持单个审核和批量操作。

### 5、审核纠错数据

针对老师纠错的数据,审核人需要在"我的审核"—>"纠错审核" 中进行审批,系统支持单个审核和批量操作。

纠错审核操作只针对指定的某些数据维度进行审核,其他数据维 度则不需要审核,老师纠错结束后审核结果即可完成,例如教职工通 讯地址、工作电话无需审核,纠错完成后状态即为已完成。